# CalWIN ISS | Case Review Report and Guide

## Guide #6: Update Suspended Claims

## CRG Date: 07/06/2022

This guide provides detailed actions that end-users will be required to take to manually update their pending issuance trigger in the conversion process.

## Background

In CalWIN, claims created in batch do not have a valid discrepancy reason assigned to them and are placed into suspended status when authorized. Workers must review these claims and apply a discrepancy reason to these claims before any recovery activities can begin. As these claims are converted into the new system, they must have a valid discrepancy reason associated with them so they can be converted properly.

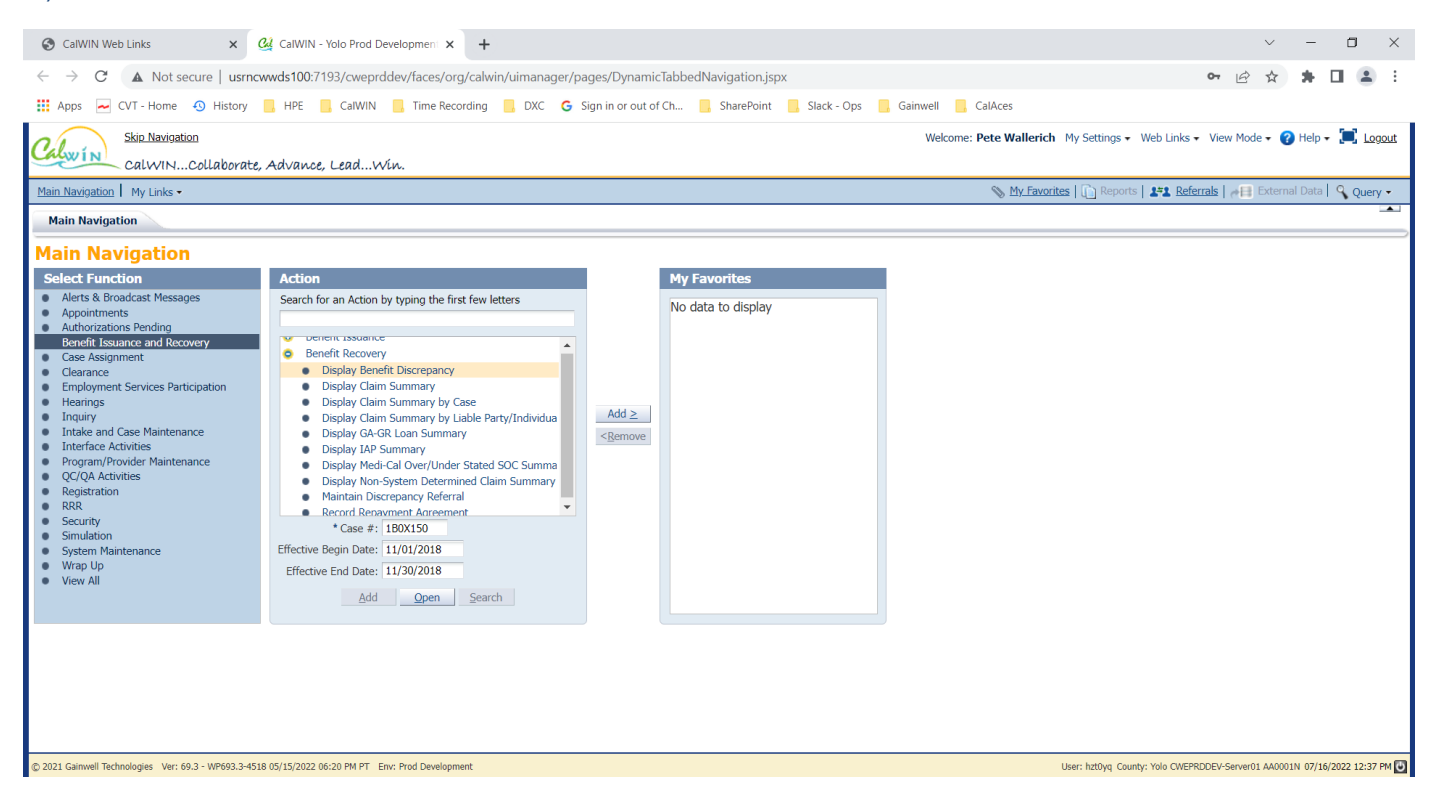

Figure 1 - CalWIN screenshot of Main Navigation window with Display Benefit Discrepancy (all data masked to protect PII)

#### Figure 2 - CalWIN screenshot of Display Benefit Discrepancy (all data masked to protect PII)

| $\leftarrow \rightarrow \mathbf{C}$ A Not secure                           | usrncwwds1                                                         | 00:7193/cw                                                         | eprddev/faces/org/calw                                                                                              | rin/uimanager/p                              | ages/DynamicTab                                        | bedNavigation.jspx                                         | Slack - Ops                | Gainwell                                               | aláces           |                        | <b>07</b> 🖻       | ☆ <b>*</b>         |                     |
|----------------------------------------------------------------------------|--------------------------------------------------------------------|--------------------------------------------------------------------|----------------------------------------------------------------------------------------------------|----------------------------------------------|--------------------------------------------------------|------------------------------------------------------------|----------------------------|--------------------------------------------------------|------------------|------------------------|-------------------|--------------------|---------------------|
| Skip Navigation<br>Calwin CalwinColl                                       | aborate, Adva                                                      | ance, Lead.                                                        |                                                                                                    |                                              |                                                        |                                                            | onen opo 🧧                 | Welcome: P                                             | ete Wallerich My | v Settings ∓ Web       | o Links ∓ View Mo | de 🔻 🕜 Helj        | o ∓ 🔲 <u>Logout</u> |
| Main Navigation My Links -                                                 |                                                                    |                                                                    |                                                                                                    |                                              |                                                        |                                                            |                            |                                                        | S My Favorites   | 👔 Reports 🛛 🗶          | 🔁 Referrals   🍋   | External Dat       | a 🔍 Query 🗸         |
| Main Navigation * Displ                                                    | av Benefit Discr                                                   | epancy ×                                                           |                                                                                                    |                                              |                                                        |                                                            |                            |                                                        |                  |                        |                   |                    | -                   |
| Related Links  Authorization  Rescind                                      | Display<br>Tiew Histor                                             | Benefit<br>y   🗞 View D                                            | Deleted                                                                                                    | ents   🞴 Maintain                            | Comments   T Ca                                        | ase Overview   💲 <u>Run ED</u>                             | <u>BC   [P]</u> PR Detail: | s 🛛 😿 Held Change                                      | 25               |                        | Jump:             |                    | Go >                |
| <ul> <li>Authorization</li> </ul>                                          | Save Switch                                                        | Reset Add                                                          | Detail Delete Print Cl                                                                                              | ose                                          |                                                        |                                                            |                            |                                                        |                  |                        |                   |                    | * Required          |
| Benefit Issuance     Benefit Recovery     Case Assignment     Case Inquiry | Case<br>Number: <u>1E</u><br>Status: O                             | <u>30KN21</u><br>Open                                              | Name: Gilmore, Leo<br>Status Date: 01/30/2021                                                                       | oni Case Retained<br>Pending                 | [Y/N]: Yes<br>Alerts: 3                                | Alerts Progr<br>Archived? PR C                             | ams<br>ycle                |                                                        |                  |                        |                   |                    | 0                   |
| Data Collection     Employment Services     General System     Wrap Up     | View • Form<br>Dscr.<br>Period From                                | Dscr.<br>Period To                                                 | reeze Detach Program Discovery Date                                                                                 | Benefit<br>Issued                            | Correct<br>Benefit                                     | Work Error<br>Credit Type                                  | Child<br>Support           | Benefit<br>Usage                                       | Offset<br>Amount | O/P                    | U/P               | Dscr.<br>Indicator |                     |
| V Wap Op                                                                   | 02/01/2021<br>02/01/2021<br>03/01/2021<br>05/01/2021<br>05/01/2021 | 02/28/2021<br>02/28/2021<br>03/31/2021<br>05/31/2021<br>05/31/2021 | CalWORKs 01/30/2021<br>Food Starr 02/19/2021<br>CalWORKs 03/03/2021<br>Food Starr 05/07/2021<br>Medi-Cal 06/08/2021 | \$834.00<br>\$531.00<br>\$834.00<br>\$782.00 | \$834.00<br>\$782.00<br>\$834.00<br>\$782.00<br>\$0.00 | Admin E<br>\$0.00 Admin E<br>Admin E<br>Admin E<br>Non-Wil | \$0.00                     | \$834.00<br>\$531.00<br>\$834.00<br>\$782.00<br>\$0.00 | \$0.00           | \$0.00                 | \$251.00          | N<br>Y<br>N<br>N   |                     |
|                                                                            | 06/01/2021<br>06/01/2021<br>08/01/2021<br>09/01/2021               | 06/30/2021<br>06/30/2021<br>08/31/2021<br>09/30/2021               | Food Starr 06/07/2021<br>Medi-Cal 06/08/2021<br>CalWORKs 07/24/2021<br>CalWORKs 08/25/2021                          | \$782.00<br>\$834.00<br>\$834.00             | \$782.00<br>\$0.00<br>\$834.00<br>\$834.00             | Admin E<br>Non-Wil<br>Admin E<br>Admin E                   |                            | \$782.00<br>\$0.00<br>\$834.00<br>\$834.00             |                  |                        |                   | N<br>N<br>N        |                     |
|                                                                            | 09/01/2021<br>02/01/2022<br>03/01/2022                             | 03/31/2022<br>03/31/2022<br>03/31/2022                             | Food Star 08/25/2021<br>CalWORKs 02/26/2022<br>Food Star 02/25/2022                                                 | \$619.00<br>\$1,392.00<br>\$658.00           | \$619.00<br>\$0.00<br>\$0.00                           | \$0.00 Admin E<br>\$0.00 Admin E<br>\$0.00 Admin E         | \$0.00<br>\$0.00           | \$619.00<br>\$1,392.00<br>\$658.00                     | \$0.00<br>\$0.00 | \$1,392.00<br>\$658.00 | \$0.00<br>\$0.00  | Y<br>Y<br>Y        |                     |
|                                                                            |                                                                    |                                                                    |                                                                                                    |                                              |                                                        |                                                            |                            |                                                        |                  |                        |                   | 12 [               | Displayed Rows.     |
|                                                                            |                                                                    |                                                                    |                                                                                                    |                                              |                                                        |                                                            |                            |                                                        | Use              | n hatfun Cumhu Ve      | Monthly Detail    | Claim Deta         | I <u>R</u> easons   |

#### Figure 3 - CalWIN screenshot of Capture Reason for Change (all data masked to protect PII)

| S CalWIN Web Links                                                                                                    | X 🙆 CalWIN - Yolo Prod Development X +                                                                                                    | ~ - O X                                                                    |
|----------------------------------------------------------------------------------------------------|----------------------------------------------------------------------------------------------------|----------------------------------------------------------------------------|
| $\leftrightarrow$ $\rightarrow$ <b>C</b> $\blacktriangle$ Not secure                                                                                                    | usrncwwds100:7193/cweprddev/faces/org/calwin/uimanager/pages/DynamicTabbedNavigation.jspx                                                                                                    | 여 🖻 🚖 🖪 😩 🗄                                                                |
| 👖 Apps 🐱 CVT - Home 📣                                                                                                    | listory 📙 HPE 📕 CalWIN 📙 Time Recording 📒 DXC 💪 Sign in or out of Ch 📙 SharePoint 📒 Slack - Ops 📒 Gainwell 📒 CalAces                                                                                                    |                                                                            |
| Skip Navigation<br>CalWINColl                                                                                                    | Welcome: Pete Wallerich<br>Iborate, Advance, LeadWin.                                                                                                    | My Settings - Web Links - View Mode - 🕜 Help - 📜 Logout                    |
| Main Navigation Dicols                                                                                                    | v Banafit Discremancy                                                                                                    |                                                                            |
| Mann Revigation ±     Displatement       Disadve Benefit Discrepancy > Capture       Standard Lipks       Authorization       Rescind       Authorization       Benefit Issuance       Benefit Recovery       Case Inquiry       Data Collection       Employment Services       General System       Wrap Up | Reason for Change  Wew History & View Deleted   Search Comments   Maintain Comments   Case Overview   Run EDBC   PR Details   Held Changes  Save Switch Reset Add Detail Delete Print Cose View - Format - Precze Detach  Reason for Change A claim was authorized in batch without CC, please select  * Reason for Change: A claim was authorized in batch without CC, please select appropriate CC reasons in Capture Reason for Change window | Jump: Go ><br>* Required<br>1 Displayed Rows.                              |
| © 2021 Gainwell Technologies Ver: 69.3 - W                                                                                                    | P693.3-4518 05/15/2022 06:20 PM PT Env: Prod Development                                                                                                    | User: hzt0yq County: Yolo CWEPRDDEV-Server01 BV0025N 07/16/2022 12:39 PM 💟 |

#### Figure 4 - CalWIN screenshot of View Monthly Discrepancy Detail (all data masked to protect PII)

| CalWIN Web Links                                      | × Cl Ci          | alWIN - Yolo F        | Prod Developme    | n: X +           |                    |                  |             |               |                    |                   |                 |                         | ~                      | - 🗆 X                       |
|-------------------------------------------------------|------------------|-----------------------|-------------------|------------------|--------------------|------------------|-------------|---------------|--------------------|-------------------|-----------------|-------------------------|------------------------|-----------------------------|
|                                                       | ^ <u>~</u>       |                       | Tou bereiop       |                  |                    |                  |             |               |                    |                   |                 |                         |                        |                             |
| $\leftrightarrow \rightarrow \mathbf{C}$ A Not secure | usrncwwds        | ; <b>100</b> :7193/cv | weprddev/face     | es/org/calwin/ui | imanager/pages/    | /DynamicTabl     | bedNavigati | ion.jspx      |                    |                   |                 |                         | • 🖻 🕸                  | ) 🛪 🖬 🛎 E                   |
| 🔢 Apps 🖌 CVT - Home 🕚 H                               | History 📙 H      | HPE 🦲 Cal             | /WIN 📙 Tim        | e Recording 🛛 📃  | DXC 💪 Sign ir      | n or out of Ch   | . 📙 Share   | Point 📃 Slack | c - Ops 📙 Gainwe   | ell 🧧 CalAces     |                 |                         |                        |                             |
| Calwin CalWINColla                                    | aborate, Adv     | vance, Leai           | dWin.             |                  |                    |                  |             |               | V                  | Velcome: Pete Wa  | allerich My Se  | ttings <del>+</del> Web | Links 🔻 View Mode 🕇    | Help → I Logout     Logout  |
| Main Navigation My Links -                            |                  |                       |                   |                  |                    |                  |             |               |                    | <b>∞</b> <u>M</u> | y Favorites   👔 | Reports 24              | Referrals   🚝 Exte     | rnal Data                   |
| Main Navigation * Displa                              | y Benefit Dise   | crepancy ×            |                   |                  |                    |                  |             |               |                    |                   |                 |                         |                        | -                           |
| Display Benefit Discrepancy > View M                  | onthly Discrepa  | ancy Detail           |                   |                  |                    |                  |             |               |                    |                   |                 |                         |                        |                             |
| Related Links                                         | View M           | onthly                | Discrep           | ancy Deta        | ail                |                  |             |               |                    |                   |                 |                         | Jump:                  | Go >                        |
| Authorization                                         | View Histo       | əry   🌦 View          | / Deleted 🛛 🔛 S   | earch Comments   | Maintain Comr      | ments   <u> </u> | se Overview | S Run EDBC    | 🔋 PR Details 🛛 📝 F | leld Changes      |                 |                         |                        |                             |
| Rescind     Authorization                             | Save Switch      | n Reset Add           | d Detail Delet    | te Print Close   |                    |                  |             |               |                    |                   |                 |                         |                        | * Required                  |
| <ul> <li>Benefit Issuance</li> </ul>                  | Case             |                       |                   |                  |                    |                  |             |               |                    |                   |                 |                         |                        | $\odot$                     |
| Benefit Recovery                                      | Number:          | 1B0KN21               | Name:             | Gilmore, Leoni C | ase Retained [Y/N] | : Yes            | Alerts      | s Programs    |                    |                   |                 |                         |                        |                             |
| Case Assignment                                       | Status:          | Open                  | Status Date:      | 01/30/2021       | Pending Alerts:    | : 3              | Archiv      | ed? PR Cycle  |                    |                   |                 |                         |                        |                             |
| Case Inquiry     Data Collection                      | View - For       | rmat 🗸 🔲              | Freeze D          | etach            |                    |                  |             |               |                    |                   |                 |                         |                        |                             |
| <ul> <li>Employment Services</li> </ul>               |                  |                       |                   | Benefit          | Correct            | Work             | Error       | Child         | Benefit            |                   |                 | Dayment                 |                        |                             |
| General System                                        | Start Date       | End Date              | Program           | Issued           | Benefit            | Credits          | Туре        | Support       | Usage              | O/P               | U/P             | Туре                    |                        |                             |
| <ul> <li>Wrap Up</li> </ul>                           | 03/01/2022       | 03/31/2022            | Food Stamps       | \$658.00         | \$0.00             |                  | Admin Er    |               | \$658.00           | \$658.00          |                 |                         |                        |                             |
|                                                       | _                |                       |                   |                  |                    |                  |             |               |                    |                   |                 |                         |                        | 1 Displayed Rows.           |
|                                                       | 1                |                       |                   |                  |                    |                  |             |               |                    |                   |                 |                         |                        |                             |
|                                                       |                  |                       |                   |                  |                    |                  |             |               |                    |                   |                 |                         |                        |                             |
|                                                       |                  |                       |                   |                  |                    |                  |             |               |                    |                   |                 |                         |                        |                             |
|                                                       |                  |                       |                   |                  |                    |                  |             |               |                    |                   |                 |                         |                        |                             |
|                                                       |                  |                       |                   |                  |                    |                  |             |               |                    |                   |                 |                         |                        |                             |
|                                                       |                  |                       |                   |                  |                    |                  |             |               |                    |                   |                 |                         |                        |                             |
|                                                       |                  |                       |                   |                  |                    |                  |             |               |                    |                   |                 |                         |                        |                             |
|                                                       |                  |                       |                   |                  |                    |                  |             |               |                    |                   |                 |                         |                        |                             |
|                                                       |                  |                       |                   |                  |                    |                  |             |               |                    |                   |                 |                         |                        |                             |
|                                                       |                  |                       |                   |                  |                    |                  |             |               |                    |                   |                 |                         |                        |                             |
|                                                       |                  |                       |                   |                  |                    |                  |             |               |                    |                   |                 |                         |                        |                             |
|                                                       |                  |                       |                   |                  |                    |                  |             |               |                    |                   |                 |                         |                        |                             |
| © 2021 Gainwell Technologies Ver: 69.3 - W            | P693.3-4518 05/1 | 5/2022 06:20 PM       | 1 PT Env: Prod De | velopment        |                    |                  |             |               |                    |                   | User: hz        | t0yq County: Yold       | CWEPRDDEV-Server01 BV0 | 0020N 07/16/2022 12:09 PM 🕓 |

### Figure 5 - CalWIN screenshot of Display Claim Detail (all data masked to protect PII)

| S CalWIN Web Links                                                                                                    | x 24 CalWiN - Yolo Prod Development x +                                                                                                    | ~ - O                                | ×            |
|----------------------------------------------------------------------------------------------------|----------------------------------------------------------------------------------------------------|--------------------------------------|--------------|
| $\leftarrow \rightarrow \mathbf{C}$ A Not secure                                                                                                    | e   usrncwwds100:7193/cweprddev/faces/org/calwin/uimanager/pages/DynamicTabbedNavigation.jspx                                                                                                    | • 🖻 🖈 🖬 😫                            | в E          |
| 👖 Apps 🐱 CVT - Home  🛽                                                                                                    | History 📙 HPE 📙 CalWIN 🗧 Time Recording 🧧 DXC 💪 Sign in or out of Ch 🧧 SharePoint 📒 Slack - Ops 🧧 Gainwell 📒 CalAces                                                                                                    |                                      |              |
| Skip Navigation<br>CalwinColl                                                                                                    | Welcome: Pete Wallerich My Settings + Web Links +<br>Laborate, Advance, LeadWin.                                                                                                    | View Mode 🗸 🕜 Help 🗸 🧮 🛓             | <u>ogout</u> |
| Main Navigation My Links -                                                                                                    | 📎 <u>My Favorites</u>   🗋 Reports   💵 Refer                                                                                                    | rrals   🚝 External Data   🔍 Que      | ery 🗸        |
| Main Navigation * Displa                                                                                                    | lay Benefit Discrepancy ×                                                                                                    |                                      | -            |
| <ul> <li>Related Links</li> <li>Authorization         <ul> <li>Rescind</li> <li>Authorization</li> <li>Benefit Issuance</li> <li>Benefit Issuance</li> <li>Benefit Recovery</li> <li>Case Assignment</li> <li>Case Inquiry</li> <li>Data Collection</li> <li>Employment Services</li> <li>General System</li> <li>Wrap Up</li> </ul> </li> </ul> | Transmitter of the second of the second of | * Re                                 | Go >         |
| © 2021 Gainwell Technologies Ver: 69.3 - W                                                                                                    | WP693.3-4518 05/15/2022 06:20 PM PT Env: Prod Development. User: httloyg County: Yolo CMEPRC                                                                                                    | DDEV-Server01 BV0019N 07/16/2022 12: | :10 PM 🕑     |

Figure 6 - CalWIN screenshot of Main Navigation window with Display Claim Summary by Case selected (all data masked to protect PII)

| S CalWIN Web Links × C                                                                                                    | 24 CalWIN - Yolo Prod Development × +                                                                                                    |                                                                                                    |                                 |                                                 |                             | $\sim$    | -         | ٥         | ×            |
|----------------------------------------------------------------------------------------------------|----------------------------------------------------------------------------------------------------|----------------------------------------------------------------------------------------------------|---------------------------------|-------------------------------------------------|-----------------------------|-----------|-----------|-----------|--------------|
| $\leftarrow \rightarrow C$ A Not secure   usrncv                                                                                                    | wwds100:7193/cweprddev/faces/org/calwin/uimanager/pa                                                                                                    | ges/DynamicT                                                                                                    | TabbedNavigation.jspx           |                                                 | <b>0-</b>                   | \$        | *         |           | ) E          |
| 👖 Apps 🐱 CVT - Home 🕙 History                                                                                                    | 📙 HPE 📒 CalWIN 📙 Time Recording 📒 DXC 🕒 S                                                                                                    | ign in or out of (                                                                                                   | Ch 📙 SharePoint 📙 Slack - Ops [ | 📙 Gainwell 📙 CalAces                            |                             |           |           |           |              |
| Calwin Skip Navigation<br>CalwinCollaborate,                                                                                                    | Advance, LeadWin.                                                                                                    |                                                                                                    |                                 | Welcome: Pete Wallerich My Settings - Web Links | <ul> <li>View Mo</li> </ul> | ode 🕶 🧯   | )Help 🗸   |           | <u>ogout</u> |
| Main Navigation   My Links -                                                                                                    |                                                                                                    |                                                                                                    |                                 | 📎 My Favorites   🚺 Reports   💵 Ref              | errals   🚜                  | Exterr    | al Data   | 🤦 Que     | ery 🕶        |
| Main Navigation                                                                                                    |                                                                                                    |                                                                                                    |                                 |                                                 |                             |           |           |           |              |
| Main Navigation                                                                                                    |                                                                                                    |                                                                                                    |                                 |                                                 |                             |           |           |           |              |
| Select Function                                                                                                    | Action                                                                                                    |                                                                                                    | My Favorites                    |                                                 |                             |           |           |           |              |
| Alerts & Broadcast Messages     Appointments     Authorizations Pending     Benefit Issuance and Recovery     Case Assignment     Clearance     Employment Services Participation     Hearings     Inquiry     Intake and Case Maintenance     Inquiry     Intake Activities     Program/Provider Maintenance     QC/QA Activities     Registration     RRR     Security     Simulation     System Maintenance     Wrap Up     View All | Search for an Action by typing the first few letters   Benefit Recovery  Display Benefit Discrepancy Display Claim Summary by Case Display Claim Summary by Case Display Claim Summary by Liable Party/Individua Display Claim Summary Display AGE Can Summary Display IAP Summary Display IAP Summary Display IAP Summary Maintan Discrepancy Referral Record Renarment Arreement  Add Open Search | Add≥<br><bernove< td=""><td>No data to display</td><td></td><td></td><td></td><td></td><td></td><td></td></bernove<> | No data to display              |                                                 |                             |           |           |           |              |
| 2021 Gainwell Technologies Ver: 69.3 - WP693.3-451                                                                                                    | 8 05/15/2022 06:20 PM PT Enr: Prod Development                                                                                                    |                                                                                                    |                                 | User: hztólyg County: Yolo CWEF                 | RDDEV-Serve                 | r01 AA000 | 1N 07/16/ | 2022 12:2 | 15 PM 🕑      |

#### Figure 7 - CalWIN screenshot of Display Claim Summary by Case (all data masked to protect PII)

| CalWIN Web Links                                                 | × 🥝 CalWIN - Yold                               | Prod Development × +        |                                         |                                  |                                    | ~ - <b>D</b> ×                                                             |
|------------------------------------------------------------------|-------------------------------------------------|-----------------------------|-----------------------------------------|----------------------------------|------------------------------------|----------------------------------------------------------------------------|
| $\leftarrow \rightarrow \mathbf{C}$ A Not secure                 | usrncwwds100:7193/                              | /cweprddev/faces/org/calw   | in/uimanager/pages/DynamicTa            | abbedNavigation.jspx             |                                    | 아 🖻 🛧 뵭 🖬 😩 :                                                              |
| 🔛 Apps 🐱 CVT - Home 🔩 I                                          | History <mark>–</mark> , HPE <mark>–</mark> , ( | CalWIN 🦲 Time Recording     | DXC G Sign in or out of Cl              | h 🦲 SharePoint 📃 Slack -         | Ops 🦲 Gainwell 🦲 CalAces           |                                                                            |
| Calify Navigation                                                |                                                 |                             |                                         |                                  | Welcome: Pete Wallerich            | My Settings • Web Links • View Mode • 😮 Help • 🛄 Lagout                    |
| Calwincoll                                                       | aborate, Advance, Le                            | eadWin.                     |                                         |                                  |                                    |                                                                            |
| Main Navigation   My Links -                                     |                                                 |                             |                                         |                                  | W <u>Pavorit</u>                   | es   [1] Reports   141 Referrals   Alt Lxternal Data   9 Query -           |
| Main Navigation * Displa                                         | ay Claim Summary by Ca                          | ase ×                       |                                         |                                  |                                    |                                                                            |
| Related Links                                                    | Display Clain                                   | n Summary by C              | ase<br>ante I 📴 Maintain Commente I 📼 C | Cace Overview   🕐 Dun EDBC   🛄   | DD Dataile                         | Jump: Go >                                                                 |
| Rescind                                                          | Save Switch Reset A                             | Add Detail Delete Print Clo |                                         |                                  | PR Details M Held Changes          | * Required                                                                 |
| Authorization     Benefit Issuance                               | Case                                            | been been rine ee           |                                         |                                  |                                    | (Columna)                                                                  |
| Benefit Recovery     Case Assignment                             | Number: <u>1815332</u>                          | Name: Mcmillan, An          | nneliese R Case Retained [Y/N]: Yes     | s Al <u>e</u> rts <u>P</u> rogra | ims                                | <u> </u>                                                                   |
| Case Assignment                                                  | Status: Open                                    | Status Date: 05/03/2022     | Pending Alerts: 1                       | Archived? PR Cy                  | cle                                |                                                                            |
| <ul> <li>Data Collection</li> <li>Employment Services</li> </ul> | View - Format -                                 | Freeze 🛃 Detach             |                                         |                                  |                                    |                                                                            |
| <ul> <li>General System</li> </ul>                               | Claim # Case #                                  | Discovery<br>Date Program   | Status Type Date                        | Date Amount Balance              | e Prior Claim# NSDC Indicator Lome | li Date                                                                    |
| <ul> <li>Wrap Up</li> </ul>                                      | 341963 1B15332                                  | 03/22/2022 Food Stamps      | Suspended Admin 04/01/2022              | 04/30/2022 \$250.00 \$250.       | .00                                | 1 Displayed Days No Mara Days Mara                                         |
|                                                                  | 1                                               |                             |                                         |                                  | Claim Recovery Detail Overr        | ide Revise Manual Claim Record Repayment Adjustment                        |
|                                                                  | 1                                               |                             |                                         |                                  |                                    | иетее нилов силин Десси нераднении Пересинии                               |
|                                                                  |                                                 |                             |                                         |                                  |                                    |                                                                            |
|                                                                  |                                                 |                             |                                         |                                  |                                    |                                                                            |
|                                                                  |                                                 |                             |                                         |                                  |                                    |                                                                            |
|                                                                  |                                                 |                             |                                         |                                  |                                    |                                                                            |
|                                                                  |                                                 |                             |                                         |                                  |                                    |                                                                            |
|                                                                  |                                                 |                             |                                         |                                  |                                    |                                                                            |
|                                                                  |                                                 |                             |                                         |                                  |                                    |                                                                            |
|                                                                  |                                                 |                             |                                         |                                  |                                    |                                                                            |
|                                                                  |                                                 |                             |                                         |                                  |                                    |                                                                            |
| © 2021 Gainwell Technologies Ver: 69.3 - W                       | P693.3-4518 05/15/2022 06:20                    | PM PT Env: Prod Development |                                         |                                  |                                    | User: hzt0yq County: Yolo CWEPRDDEV-Server01 BV0016N 07/16/2022 12:25 PM 🕑 |

Figure 8 - CalWIN screenshot of Liable Individual tab on Display Claim Recovery Detail (all data masked to protect PII)

| S CalWIN Web Links                                                                                                    | × 🙆 CalWIN - Yolo Prod Deve                                                                                                    | oment × +                                                                                                    |                                                                                              | ~ - 🗆 ×                                                                  |
|----------------------------------------------------------------------------------------------------|----------------------------------------------------------------------------------------------------|----------------------------------------------------------------------------------------------------|----------------------------------------------------------------------------------------------|--------------------------------------------------------------------------|
| $\leftarrow \rightarrow \mathbf{C}$ A Not secure                                                                                                    | usrncwwds100:7193/cweprdde                                                                                                    | faces/org/calwin/uimanager/pages/DynamicTab                                                                                                    | pedNavigation.jspx                                                                           | 어 🖻 🏚 🖪 😩 🗄                                                              |
| 👖 Apps 🐱 CVT - Home  🚯                                                                                                    | History 📙 HPE 📙 CalWIN 📒                                                                                                    | Time Recording 📃 DXC 🕒 Sign in or out of Ch                                                                                                    | 📙 SharePoint 📃 Slack - Ops 📙 Gainwell 📙 CalAces                                              |                                                                          |
| Calwin Skip Navigation<br>CalwinColla                                                                                                    | aborate, Advance, LeadWin                                                                                                    |                                                                                                    | Welcome: Pete Wall                                                                           | erich My Settings - Web Links - View Mode - 🕜 Help - 📜 Logaut            |
| Main Navigation My Links -                                                                                                    |                                                                                                    |                                                                                                    | No. <u>My F</u>                                                                              | Favorites   🚺 Reports   🚜 Referrals   🚑 External Data   🔍 Query 🗸        |
| Main Navigation * Displa                                                                                                    | y Claim Summary by Case ×                                                                                                    |                                                                                                    |                                                                                              |                                                                          |
| Disolav Claim Summary by Case > Dis<br>→ Related Links<br>◆ Authorization<br>• Rescind<br>○ Authorization<br>○ Benefit Recovery<br>○ Case Assignment<br>○ Case Inquiry<br>○ Data Collection<br>○ Employment Services<br>○ General System<br>○ Wrap Up | play Claim Recovery Detail<br>Display Claim Recor<br>View History   Wew Deleted<br>Save Switch Reset Add Detail<br>Claim<br>View - Sormat - Freeze<br>Individual Name<br>Memillan, Anneliese R | ery Detail<br>Search Comments Maintain Comments C<br>velete Print Cose<br>2022<br>20very Claim Status Claim Reasons<br>Detach<br>Individual Collection Status Reason for Status<br>cive | e Overview     Run EDBC    PR Details    Held Changes  Lomeli Detail Potential Fraud  Change | Jump:Go ><br>* Required                                                  |
| © 2021 Gainwell Technologies Ver: 69.3 - Wi                                                                                                    | P693.3-4518 05/15/2022 06:20 PM PT Env:                                                                                                    | d Development                                                                                                    |                                                                                              | User: hzt0yg County: Yolo CWEPRDDEV-Server01 BV0022N 07/16/2022 12:26 PM |

Figure 9 - CalWIN screenshot of Claim Status tab on Display Claim Recovery Detail (all data masked to protect PII)

| S CalWIN Web Links                                                                                                    | x 🕰 CalWIN - Yolo Prod Development x +                                                                                                    | ~ -                                                    | - 0 ×                |
|----------------------------------------------------------------------------------------------------|----------------------------------------------------------------------------------------------------|--------------------------------------------------------|----------------------|
| $\leftrightarrow$ $\rightarrow$ $\mathbf{C}$ $\blacktriangle$ Not secure                                                                                                    | usrncwwds100:7193/cweprddev/faces/org/calwin/uimanager/pages/DynamicTabbedNavigation.jspx                                                                                                    | 아 년 ☆ 🛪                                                | · 🛯 😩 :              |
| 🔛 Apps 🐱 CVT - Home 🕠                                                                                                    | History 📙 HPE 📙 CalWIN 📒 Time Recording 📒 DXC 💪 Sign in or out of Ch 📙 SharePoint 📒 Slack - Ops 📒 Gainwell 📒 CalAces                                                                                                    |                                                        |                      |
| Calwin Skip Navigation<br>CalwinColl                                                                                                    | Welcome: Pete Waller<br>aborate, Advance, LeadWin.                                                                                                    | rich My Settings - Web Links - View Mode - 🕜 He        | lp - 📜 <u>Logout</u> |
| Main Navigation My Links -                                                                                                    | 📎 <u>My Fa</u>                                                                                                    | avorites   🗋 Reports   🎦 Referrals   🚝 External Da     | ta 🍳 Query 🔹         |
| Main Navigation * Displa                                                                                                    | y Claim Summary by Case ×                                                                                                    |                                                        |                      |
| Disolav Claim Summary by Case > Disolav Claim Summary by Case > Di<br>Related Links  Authorization  Benefit Essuance Benefit Essuance Case Assignment Case Assignment Case Assignment Gase Collection General System Wrap Up | play Claim Recovery Detail<br>View History View History View History View History View History View History View Deteid Seve Switch Reset Add Detail Deteid Print Cose Claim Number: 341963 Date: 03/22/2022 Liable Individual Claim #: 341963 Status Date: 03/22/2022 'Status Date: 03/22/2022 'Status Change Reason: Claim Authorized in Batch | Jump:                                                  | Go >                 |
| usrncwwds100:7193/cweprddev/faces/                                                                                                    | org/calwin/uimanager/pages/DynamicTabbedNavigation.jspx#                                                                                                    | User: hzt0yq County: Yolo CWEPRDDEV-Server01 BV0022N 0 | /16/2022 12:27 PM 🕑  |

Figure 10 - CalWIN screenshot of Claim Reasons tab on Display Claim Recovery Detail (all data masked to protect PII)

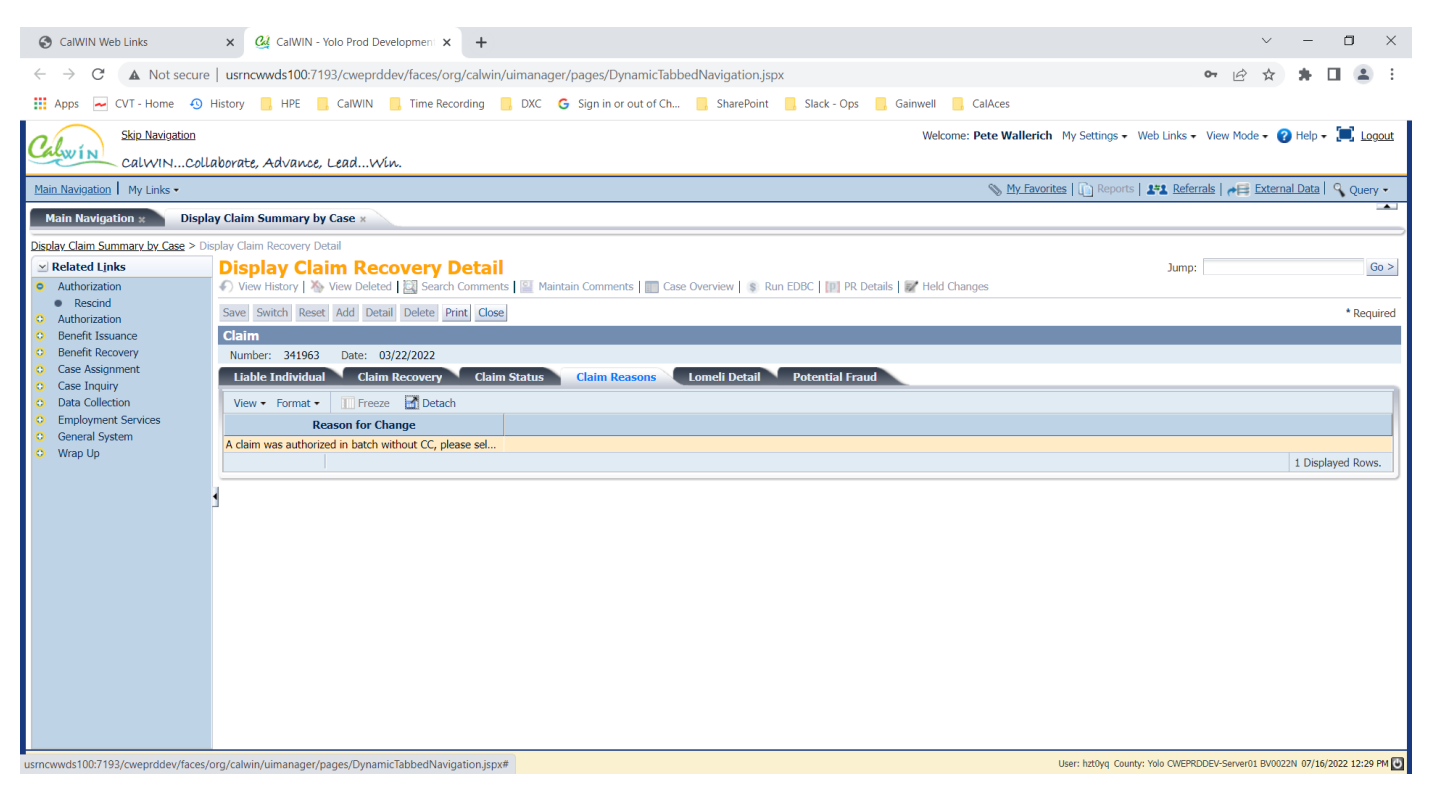

### **Impact Analysis**

This Case Review Guide is for suspended claims that have been authorized in batch and the county has not applied a valid discrepancy reason to them. Claims that fall under this scenario have not had demand notices or repayment agreements sent to the clients. Failure to work these claims could result in worker confusion, as these claims would be converted as activated claims in CalSAWS.

## **Clean-up Instructions**

This Case Review Report identifies the list of claims authorized in batch that do not have a valid discrepancy reason associated with them to be reviewed by the county. For each claim in the list, the county should determine if the claim is legitimate and assign a valid discrepancy reason code for the claim. If the claim should not exist, then the claim should have its status changed to Cancelled or Terminated based on their definitions below:

- **Cancelled** this status will zero out a claim and close it. If cancelled status is used, then the system will NEVER create any open claim for that overpayment timeframe again, no matter what information has changed on the case. If the claim has been recouped, any monies collected will be applied to the next available claim. If no other claims are available, the system will reissue the monies to the client as an NSDI for excess repayment return. This NSDI must be manually authorized by the user or it will not go out to the client.
- **Terminated** this status will zero out a claim and close it. If terminated status is used, any monies recouped will NOT be sent back to the client. This status should be used when it's determined that the claim is no longer collectable, but any monies collected should remain in the county's possession. With terminated status, if the overpayment period is later reevaluated, the system will create a new claim based on changed data. Any transactions applied to the terminated claim will be moved to the newly regrouped claim.

The reports generated for this CRG are available for counties via 3 methods:

- 1. Delivered monthly to county SFTP Server. The file name is XX\_SUSPN\_CLM\_LIST\_yyyy-mmdd.txt. Note, XX will be county code, for example Placer will be 31, San Francisco will be 38)
- 2. Available in Data Cleansing Tool, where data is refreshed monthly and source CalWIN data is the same as was sent to County SFTP Server. List files will be in the Suspended Claims folder of the Benefit Issuance/Recovery library.
- 3. A BI catalog report is available for Counties to execute and retrieve this data from CalWIN on demand. The report, DCT Pre-Migration BV Suspended Claims, will be in the Consortium Scheduled Reports\Miscellaneous subfolder within each County's Shared Catalog Folder.

### Instructions

Following are instructions on how to navigate to the windows/tabs mentioned above.

|      | Review discrepancy and add valid discrepancy reason                               |
|------|-----------------------------------------------------------------------------------|
| Step | Action                                                                            |
| 1.   | Use <b>Case Review Report #x</b> to select case id, discrepancy begin and end     |
|      | dates associated with the claim.                                                  |
| 2.   | In the Select Function section on the CalWIN Main Navigation screen, click        |
|      | Benefit Issuance and Recovery.                                                    |
| 3.   | In the Action section of the Main Navigation page, expand Benefit                 |
|      | Recovery.                                                                         |
| 4.   | Highlight the choice for <b>Display Benefit Discrepancy</b> (figure 1), enter the |
|      | case id, Effective Begin Date (Discrepancy Begin Date) and Effective End          |
|      | Date (Discrepancy End Date), and then click <b>Open.</b>                          |
|      | Note: Effective Begin and End Dates are not required but are advised              |
|      | Failure to enter the dates will result in additional time needed on Display       |
|      | Repetit Discrepancy, as the user will need to review all every average ments in   |
|      | order to logice the window.                                                       |
| 5    | On Display Reposit Discrongney (figure 1) find the discrongney range you          |
| 5.   | wish to add a discropancy reason for and highlight it                             |
|      | If review is needed on the discrepancy, the user ann elick and of the             |
| 6.   | following buttons:                                                                |
|      | Tollowing buttons.                                                                |
|      | • Monthly Defail to be taken to view monthly Discrepancy Defail                   |
|      | (IIQUIE 4)                                                                        |
| 7    | Ciaim Defail To be taken to <b>Display Claim Defails</b> (ligure 5)               |
| /.   | to dad a valia Discrepancy Reason, click the Reasons button to be taken           |
| 0    | To the window Capture Reason for Change (figure 3).                               |
| 8.   | Click the Add toolbar button and a row will appear for entry.                     |
| 9.   | Select a row from the dropdown list associated with the reason for the            |
|      | discrepancy.                                                                      |
| 10.  | Click the Save button. This will change the status of the claim to 'Open'         |
|      | from 'Suspended'.                                                                 |
| 11.  | Process is complete and the window can be closed.                                 |

|      | Update Claim Status to Cancelled or Terminated                                           |
|------|------------------------------------------------------------------------------------------|
| Step | Action                                                                                   |
| 1.   | Use <b>Case Review Report #x</b> to select case id claim is associated with              |
| 2.   | In the <b>Select Function</b> section on the CalWIN <b>Main Navigation</b> screen, click |
|      | Benefit Issuance and Recovery,                                                           |
| 3.   | In the Action section of the Main Navigation page, expand Benefit                        |
|      | Recovery.                                                                                |
| 4.   | Highlight the choice for <b>Display Claim Summary by Case</b> (figure 6), enter the      |
|      | case id and then click <b>Open.</b>                                                      |
| 5.   | On <b>Display Claim Summary by Case</b> (figure 7), find the claim you wish to           |
|      | change the status for and highlight it.                                                  |
| 6.   | Click the Claim Recover Detail button to be taken to the <b>Display Claim</b>            |
|      | Recovery Detail window (figure 8)                                                        |
| 7.   | Click on the Claim Status tab to view this tab (figure 9).                               |
| 8.   | As appropriate, change the column Status to either Cancelled or                          |
|      | Terminated as appropriate:                                                               |
|      | Cancelled - this status will zero out a claim and close it. If cancelled                 |
|      | status is used, then the system will NEVER create any open claim for                     |
|      | that overpayment timeframe again, no matter what information has                         |
|      | changed on the case. If the claim has been recouped, any monies                          |
|      | collected will be applied to the next available claim. If no other                       |
|      | claims are available, the system will reissue the monies to the client as                |
|      | an NSDI for excess repayment return. This NSDI must be manually                          |
|      | authorized by the user, or it will not go out to the client.                             |
|      | • Terminated – this status will zero out a claim and close it. If terminated             |
|      | status is used, any monies recouped will NOT be sent back to the                         |
|      | client. This status should be used when it's determined that the claim is                |
|      | no longer collectable, but any monies collected should remain in the                     |
|      | county's possession. With terminated status, if the overpayment                          |
|      | period is later reevaluated, the system will create a new claim based                    |
|      | on changed data. Any transactions applied to the terminated claim                        |
|      | will be moved to the newly regrouped claim.                                              |
| 9.   | As Appropriate, change the column Status Change Reason to reflect the                    |
|      | reason for the status change.                                                            |
| 10.  | Click the Save button. This will change the status of the claim to the                   |
|      | selected status.                                                                         |
| 11.  | Process is complete and the window can be closed.                                        |